fon +43 1 353 00 fax +43 1 35300-900 kontakt@fonira.at www.fonira.at

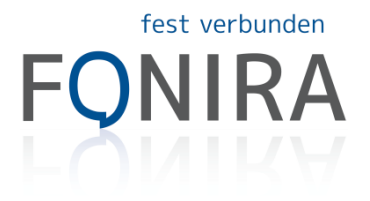

# fonira SIP-Trunk - Konfigurationsbeispiel für Apple MacBook SIP-Client "Telephone"

### Download:

Die Software können Sie im Apple App Store kostenlos downloaden.

### 1. Schritt:

Öffnen Sie das Programm und anschließend das Menü "Einstellungen" durch gleichzeitiges Gedrückthalten der Apfel- und der Kommataste ",".

### 2. Schritt:

Klicken Sie auf "Accounts" und anschließend auf das Symbol "+" um einen Account hinzuzufügen.

## 3. Geben Sie wie in untenstehender Grafik ersichtlich Ihre Zugangsdaten ein:

Vollständiger Name: beliebig - frei wählbar Domain: b.iptrunk.at Benutzername (User-Name): f28xxxxx Ihr Passwort

| $\sim$ | Sil - Account enincine |                                     |
|--------|------------------------|-------------------------------------|
| 5      | erhalten haben.        | n ein, die Sie von Inrem SiP-Provid |
|        | N. II                  |                                     |
|        | Vollstandiger Name:    | Webfon                              |
|        | Domain:                | b.iptrunk.at                        |
|        | Benutzername:          | f280725a                            |
|        | Passwort:              | •••••                               |
|        |                        |                                     |
|        |                        |                                     |
|        |                        |                                     |